Vejledning til at autoriser revisor m.fl. til indberetning af elndkomst

### Denne vejledning hjælper dig med at give Krøyer Pedersen adgang til indberetning via eIndkomst

- 1. Start en internet browser og gå ind på siden http://skat.dk
- Vælg i højre hjørne "Log på" og vælg herefter "Log på som erhverv". Klik på "Log på med NemID/MitID" 2.

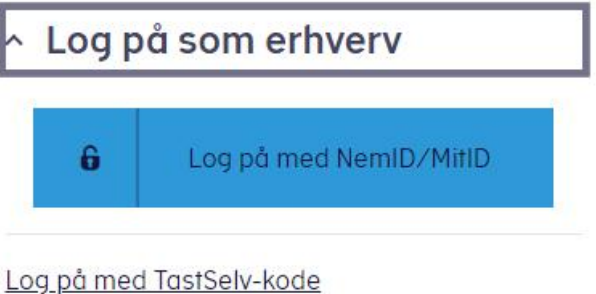

# Bestil kode

- 3. Log på med medarbejdersignatur eller privat NemID/MitID der giver adgang til virksomheden (privat person, som kan tegne virksomheden alene).
- 4. Vælg Ansatte

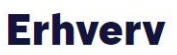

#### TastSelv Erhverv har fået nyt design

Menuen er fx flyttet ind på siden, vi har justeret lidt på nogle af menupunkternes navne, og du kan kun se det, din virksomhed er registreret for. Resten ligner sig selv.

Du kan se de fleste kommende og overskredne frister øverst her på forsiden.

Se fristerne for A-skat og få overblik over alle frister her

#### Kommende frister

Indberetning af moms: Frist den 01. March 2022

| Ansatte                                                                                                    | Moms                                                                                                    | Told                                                                                                    |
|----------------------------------------------------------------------------------------------------|----------------------------------------------------------------------------------------------------|----------------------------------------------------------------------------------------------------|
| <ul> <li>Indberet løn, feriepenge, honorar, pension<br/>m.m.</li> </ul>                                      | <ul> <li>Indberet og ret moms, Moms One Stop<br/>Shop, EU-salg uden moms mm.</li> </ul>                 | > Adgang til toldsystemer                                                                                        |
| Punktafgifter                                                                                                | Skat for selskaber m.fl.                                                                                | Øvrige indberetninger                                                                                            |
| <ul> <li>Indberet og betal punktafgifter, ret og se<br/>tidligere indberetninger og få adgang til</li> </ul> | <ul> <li>Indberet selskabsskat, acontoskat, udbyt-<br/>teskat, land for land-rapporter og se</li> </ul> | <ul> <li>Indberet i Motorregistret, indberet pension<br/>(PAL, PAF og PERE), rente m.fl, ret betalin-</li> </ul> |

Holstebro

Struer Hostrupsvej 4 7500 Holstebro T 9610 6161

Ved Fjorden 6B 7600 Struer T 9684 2000

krøyerpedersen.dk Medlem af Revisor Gruppen Danmark

CVR 89 22 49 18

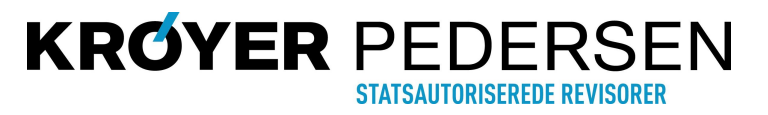

Vejledning til at autoriser revisor m.fl. til indberetning af elndkomst

### 5. Vælg Indberet til elndkomst eller LetLøn

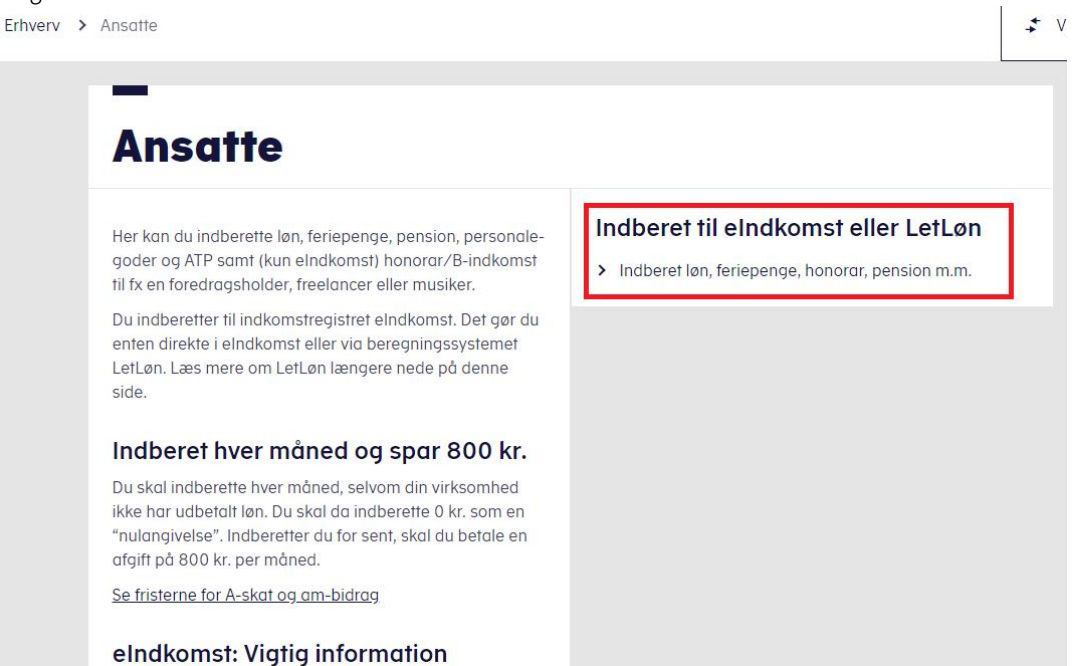

NB: Vær opmærksom på at der åbnes et nyt vindue. Hvis din browser er indstillet til er blokere for pop-up vinduer vil vinduet ikke

dukke op. Der vises muligvis en advarsel om dette (i Chrome ser den sådan ud hjørne). Klik på advarslen og tillad at skat.dk åbner pop-up vinduer. Herefter skal du klikke på **Indberet til elndkomst eller LetLøn** endnu en gang.

Har du stadig problemer med at få vinduet frem, kan du finde vejledning til at fjerne blokering i forskellige browsere lidt længere nede på siden:

## til/forespørge på elndkomst/LetLøn

#### Har du brug for hjælp til elndkomst?

<u>Få hjælp til elndkomst og hjælp til at indberette, rette og</u> betale

1. Vælg Indberet til eIndkomst eller LetLøn > Indberette

2. Vælg kundens se-nummer i menupunktet Indberette

#### LetLøn: Vigtig information

som revisor m.fl.

LetLøn er et beregningssystem til virksomheder med få ansatte. LetLøn kan ikke bruges til fx at lave lønsedler, indberette løn til udenlandske medarbejdere eller honorar/B-indkomst til fx en freelancer. Du kan heller ikke rette en indberetning i LetLøn, men skal rette i elndkomst.

Du skal sørge for 3-4 ting, før du kan bruge LetLøn: 1. <u>Fjern pop op-blokering i din browser</u> 2. <u>Få adgang til elndkomst</u> 3. Indberet al føn for tidligere perioder til elndkomst Hvis du fx vil tillmelde dig LetLøn fra den 1. december eled uv indberette al løn for paværbe

Holstebro Hostrupsvej 4 7500 Holstebro

T 9610 6161

**Struer** Ved Fjorden 6B 7600 Struer T 9684 2000 krøyerpedersen.dk Medlem af Revisor Gruppen Danmark

CVR 89 22 49 18

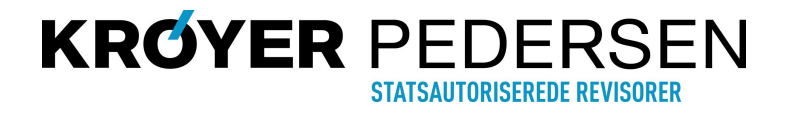

Vejledning til at autoriser revisor m.fl. til indberetning af elndkomst

### 6. Vælg Ændre tilmeldingsoplysninger

(der er sikkert ikke så mange punkter som i illustrationen nedenfor)

SE-nummer 89224918 har nu adgang til at:

Ændre tilmeldingsoplysninger

- Autorisere medarbejdere til TastSelv applikationer
- Opret aftale om adgang via servicegrænseflade
- Slette A-skat betalinger
- Indberette/forespørge på elndkomst/LetLøn
- Betaling vedrørende elndkomst
- Tilmelde til betaling via PBS
- Forespørge på indberetninger
- Autorisere revisor m. fl. til indberetning
- Indberette som revisor m.fl.
- · Forespørge som revisor m.fl.
- 7. Hvis ikke **Indberetning til/forespørgsel på elndkomst/LetLøn** står under "System(er) virksomheden er tilmeldt". Sættes der flueben i "Ønsker at tilmelde". (Hvis allerede tilmeldt som nedenfor så fortsæt til næste punkt).
- 8. Klik herefter **Godkend**

# Ændring af tilmeldingsoplysninger

Du har nu mulighed for at ændre følgende

| System(er) virksomheden er tilmeldt<br>Angivelse af A-skat og arbejdsmarkedsbidrag mv. | Ønsker at afmelde  |
|----------------------------------------------------------------------------------------|--------------------|
| Indberetning til/forespørgsel på elndkomst/LetLøn                                      |                    |
| Indberetning som revisor m.tl.                                                         |                    |
| System(er) virksomheden ikke er tilmeldt<br>Indberetning af pensionsoplysninger (CPS)  | Ønsker at tilmelde |
| Indberetning af pensionsrettigheder (PERE)                                             |                    |
| Godkend                                                                                |                    |

Holstebro Hostrupsvej 4 7500 Holstebro T 9610 6161 **Struer** Ved Fjorden 6B 7600 Struer T 9684 2000 krøyerpedersen.dk Medlem af Revisor Gruppen Danmark CVR 89 22 49 18

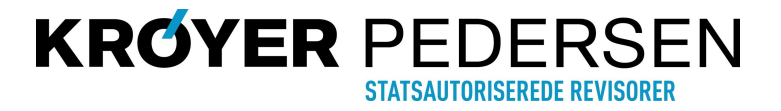

Vejledning til at autoriser revisor m.fl. til indberetning af elndkomst

### 9. Vælg Autoriser revisor m.fl. til indberetning

SE-nummer 89224918 har nu adgang til at:

- Ændre tilmeldingsoplysninger
- Autorisere medarbejdere til TastSelv applikationer
- Opret aftale om adgang via servicegrænseflade
- Slette A-skat betalinger
- Indberette/forespørge på elndkomst/LetLøn
- Betaling vedrørende elndkomst
- Tilmelde til betaling via PBS
- Forespørge på indberetninger
- · Autorisere revisor m. fl. til indberetning
- Indberette som revisor m.fl.
- Forespørge som revisor m.fl.
- 10. Indtast i felterne ved "Angivelse af A-skat og arbejdsmarkedsbidrag mv." og "Indberetning til/forespørgsel på eIndkomst/LetLøn" Krøyer Pedersens CVR-nr. 89 22 49 18
- 11. Til højre for CVR-nr. sættes der flueben i "Ønsker at tilmelde"
- 12. Klik herefter **Godkend**

## Autorisation af revisor

Ændring af revisorautorisation for SE-nummer 89224918

| Autoriser IT-leverandør til elndkomst                | Tast revisors<br>SE-nr. | Ønsker at<br>tilmelde |
|------------------------------------------------------|-------------------------|-----------------------|
| Autoriser IT-leverandør til ES<br>stamoplysninger    |                         |                       |
| Angivelse af A-skat og<br>arbejdsmarkedsbidrag mv.   | 89224918                | <b>2</b>              |
| Indberetning til/forespørgsel på<br>eIndkomst/LetLøn | 89224918                |                       |

Herefter er der nu givet autorisation til Krøyer Pedersen Statsautoriserede Revisorer I/S

Holstebro

Hostrupsvej 4 7500 Holstebro T 9610 6161

Struer Ved Fjorden 6B 7600 Struer T 9684 2000

krøyerpedersen.dk Medlem af Revisor Gruppen Danmark

CVR 89 22 49 18

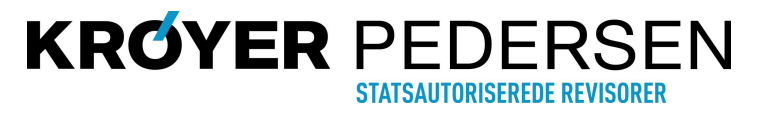